### **DeLaval**

# /MS ja takakierto

國國共產黨指導

Cit Start

## **▲ DeLaval** VMS ja takakierto

Tässä ohjeessa kerrotaan, miten lehmä ohjataan lypsyaseman jälkeisellä erotteluportilla takakiertoon:

- DelPro:n kautta
- Kosketusnäytöllä/mobiililaitteella

## ♪ DeLaval VMS ja takakierto

#### Lehmän ohjaus DelPro:n avulla takakiertoon:

1. Klikkaa hiiren oikealla painikkeella haluamaasi eläintä esimerkiksi Eläinluettelosta tai Lypsyjonosta. Valitse sitten "Valintaryhmä" ja "Lisää valintaryhmään"

|                                                 | 🖳 🗘                                                            | 👱 🛯  |              |              | 251                                                     |          | 🖕 🛃 📀            | û 🤧 🛴           | *                                                                             |  |  |  |  |
|-------------------------------------------------|----------------------------------------------------------------|------|--------------|--------------|---------------------------------------------------------|----------|------------------|-----------------|-------------------------------------------------------------------------------|--|--|--|--|
|                                                 | Valvontataulu 🗴 📲 Eläinluettelo - Kaikki eläimet 💌             |      |              |              |                                                         |          |                  |                 |                                                                               |  |  |  |  |
| C                                               | 🕆 🔝 🏂 Erämuokkaus - 🟂 Eräsyöttö - 🧏 Valintaryhmä - 🚔 🖨 👌 🦂 (C) |      |              |              |                                                         |          |                  |                 |                                                                               |  |  |  |  |
|                                                 | *** Vie/tuo • 🚰 🚝 🖕 • 💽 Fontti • 📝 🎝 🍃                         |      |              |              |                                                         |          |                  |                 |                                                                               |  |  |  |  |
| Eläimen Päivää Tuotos<br>numero maidossa numero |                                                                |      |              | skauden<br>o | den Ryhmä T<br>Päiviä<br>viimeisimmästä<br>poikimisesta |          |                  |                 | Lisääntymis                                                                   |  |  |  |  |
|                                                 | 486                                                            | 332  |              | 2            | Ummessa olevat                                          |          | 344              | 4 7583          | Ummessa                                                                       |  |  |  |  |
| >                                               | 460                                                            | 31-  | 12.          | -            |                                                         | <u> </u> | 329              | 532             | Tiine                                                                         |  |  |  |  |
|                                                 | 438                                                            | 40   |              | Lisää eläin  |                                                         |          | 424              | 11139           | Ummessa                                                                       |  |  |  |  |
|                                                 | 420                                                            | 26   |              | Avaa eläini  | kortti                                                  |          | 315              | 8826            | Ummessa                                                                       |  |  |  |  |
|                                                 | 326                                                            | 33   |              |              |                                                         | 357      | 4217             | Ummessa         |                                                                               |  |  |  |  |
|                                                 | 294                                                            | 31 . | 3            | Erämuokka    | aus                                                     | · ·      | 364              | 7861            | Ummessa                                                                       |  |  |  |  |
|                                                 | 270                                                            | 30   | \$           | Ersevättä    |                                                         |          | 35:              | 1 2001          | Ummessa                                                                       |  |  |  |  |
|                                                 | 218                                                            | 32   | ×            | Erasyotto    |                                                         | · ·      | 342              | 2 155           | Ummessa                                                                       |  |  |  |  |
|                                                 | 206 2 . Valin                                                  |      |              |              | mä                                                      | · C      | ) Luo valintaryh | <sub>mä</sub> 1 | 1 Ummessa                                                                     |  |  |  |  |
|                                                 | 606                                                            | 3    | -            |              | 72. 1977 - 2017                                         |          |                  | 6.              | 3 Ummessa                                                                     |  |  |  |  |
|                                                 | 605                                                            | 29 ( |              | Poista pois  | tettu eläin                                             | 6        | Lisää valintary  | hmään 1251      | Ummessa                                                                       |  |  |  |  |
|                                                 | 557                                                            | 32   | 5            | Palauta my   | wtv eläin                                               | _        | 570              | 5598            | Ummessa<br>Ummessa<br>Ummessa<br>1251 Ummessa<br>5598 Ummessa<br>5635 Ummessa |  |  |  |  |
|                                                 | 541 3: 541                                                     |      |              |              |                                                         |          | 364              | 4 5635          | Ummessa                                                                       |  |  |  |  |
|                                                 | 537                                                            | 33   | 3            | Paluu kun    | ollut tilapäisesti pois                                 | sa       | 384              | 10959           | Ummessa                                                                       |  |  |  |  |
|                                                 | 532                                                            | 30   | S.           | D            |                                                         |          | 332              | 9126            | Ummessa                                                                       |  |  |  |  |
|                                                 | 402                                                            | 24   | -7           | Peruuta po   | istotapantuma                                           |          | 295              | 5 7532          | Ummessa                                                                       |  |  |  |  |
|                                                 | 387                                                            | 37   | 2            | Päivitä      |                                                         | F5       | 404              | 7850            | Ummessa                                                                       |  |  |  |  |
|                                                 | 327                                                            | 413  | 2163 Ummessa |              |                                                         |          |                  |                 |                                                                               |  |  |  |  |

#### 

Lehmän ohjaus DelPro:n avulla takakiertoon:

2. Valitse "Takakierto" ja paina OK

Lehmä ohjataan nyt lypsyasemalta aina takakiertoon, kunnes sen valintaryhmä muutetaan.

| 2 2               | l 👱 🖪 矧                |                      |                  | î 📰                 | i 🍋 🧏 💕                | اللي 🚑 ا      | *                                     |            |            |         |
|-------------------|------------------------|----------------------|------------------|---------------------|------------------------|---------------|---------------------------------------|------------|------------|---------|
| 🙍 Valvont         | ataulu 🗙 🧏 Eläinluette | elo - Kaikki eläimet | ×                | Karjat/Ryh          | mät/Valintaryhmät 💌    |               |                                       |            |            |         |
| ÷                 | Erämuokkaus +          | Eräsyötte            | - 5              | Valintaryh          | ma 👌 😚                 |               | C Kaik                                | ki eläimet |            |         |
| Eläimen num       | ero = 🔹                |                      | Etsi Ka          | aikki karjat        | ▼ Kaikki r             | yhmät         | • Ei valinta                          | aryhmää    | •          | Vie     |
|                   | A: Fontti •            | 3 😡                  |                  |                     |                        |               |                                       |            |            |         |
| Eläimen<br>numero | Ryhmä                  | ↑ Päivää<br>maidossa | Ryhmän<br>numero | Tuotoskau<br>numero | ··· Lisääntymisen tila | Ikä kuukautta | Päiviä<br>viimeisimmä<br>poikimisesta | Sukup      | Poistetaan | Eläimen |
| > 65              | 0 Vms lehmät 1         | 34                   |                  |                     |                        | - 26          | ~                                     | 1.1.1      |            | 0.11    |
| 67                | 8 Vms lehmät 1         | 118                  | 25               | Valintaryh          | mä                     |               |                                       |            |            | x       |
| 67                | 7 Vms lehmät 1         | 119                  | New              | mero A N            | imi                    |               |                                       |            |            |         |
| 67                | 5 Vms lehmät 1         | 105                  | INC              |                     |                        |               |                                       |            |            | S       |
| 67                | 4 Vms lehmät 1         | 94                   |                  | 💰 15 T              | akakierto              |               |                                       |            | 2          |         |
| 67                | 2 Vms lehmät 1         | 31                   |                  | 5 1/ 5              | onnit                  |               |                                       |            |            |         |
| 66                | 8 Vms lehmät 1         | 183                  | L.               | 📌 300 V             | MS4                    |               |                                       |            |            |         |
| 66                | 7 Vms lehmät 1         | 212                  |                  |                     |                        |               |                                       |            |            |         |
| 66                | 6 Vms lehmät 1         | 89                   |                  |                     |                        |               |                                       |            |            |         |
| 66                | 4 Vms lehmät 1         | 214                  |                  |                     |                        |               |                                       |            |            |         |
| 66                | 3 Vms lehmät 1         | 126                  |                  |                     |                        |               |                                       |            |            |         |
| 66                | 2 Vms lehmät 1         | 57                   |                  |                     |                        |               |                                       |            |            |         |
| 66                | 0 Vms lehmät 1         | 230                  |                  |                     |                        |               |                                       |            |            |         |
| 65                | 9 Vms lehmät 1         | 255                  |                  |                     |                        |               |                                       |            |            |         |
| 65                | 8 Vms lehmät 1         | 99                   |                  |                     |                        |               |                                       |            |            |         |
| 65                | 7 Vms lehmät 1         | 236                  |                  |                     |                        |               |                                       |            |            |         |
| 65                | 6 Vms lehmät 1         | 237                  |                  |                     |                        |               |                                       |            |            |         |
| 109               | 0 Vms lehmät 1         | 258                  |                  |                     |                        |               |                                       |            |            |         |
| 65                | 5 Vms lehmät 1         | 228                  |                  |                     |                        |               |                                       | 04         | -          | auta )  |
| 65                | 3 Vms lehmät 1         | 197                  |                  |                     |                        |               |                                       | UK         | Per        | uuta    |

## ♪ DeLaval VMS ja takakierto

#### Voit poistaa lehmän takakierrosta DelPro:n avulla seuraavasti:

- 1. Valitse Eläinluettelosta tai Lypsyjonosta haluamasi eläin.
- 2. Paina hiiren oikealla painikkeella eläintä, jonka haluat poistaa takakierrosta. Valitse "Valintaryhmä" ja "Poista valintaryhmästä".
- 3. Aseta takaisin "Kaikki ryhmät", jos haluat nähdä kaikki eläimet luettelossa.

|                       | 🔁 Valvontatz                         | aulu 🗙 🏸 Eläi              | nluettelo                                                    | - Kaikki eläime    | t 🗙 🛒            | Karjat/Ryhmäi       | /Valintaryhn         | nät 🗴        |               |                          |         |            |
|-----------------------|--------------------------------------|----------------------------|--------------------------------------------------------------|--------------------|------------------|---------------------|----------------------|--------------|---------------|--------------------------|---------|------------|
|                       | > 🔳                                  | Erämuokk                   | aus •                                                        | Eräsyöt            | tō - 15          | Valintaryhmä        | • 62                 | 3            |               | C Kaikk                  | eläimet | •          |
| E                     | läimen numer                         | 0 = 🔻                      |                                                              |                    | Etsi Kai         | ikki karjat         | •                    | Kaikki ry    | hmät          | ▼ Takakiert              | :0      | •          |
| Ľ                     | <u>.</u> • <u>A</u>                  | Fontti •                   |                                                              |                    |                  |                     |                      |              |               |                          |         | N          |
|                       | Eläimen<br>numero                    | Ryhmä                      | ¢                                                            | Päivää<br>maidossa | Ryhmän<br>numero | Tuotoskau<br>numero | Lisääntymi           | isen tila    | Ikä kuukautta | Vina anä<br>poikimisista | 3       | Poistetaan |
| >                     | 680                                  | Vms lehmät 1               |                                                              | 24                 |                  | 1                   | Vasta poik           | inut         | 26,4          | 34                       | Lehmä   |            |
|                       | 610                                  | Vms lehmät 1               | (a)                                                          | Lisää eläin        |                  |                     | Siemennet            | ty           | 37,0          | 222                      | Lehmä   |            |
|                       | 580 Vms lehmät 1                     |                            |                                                              |                    |                  | Siemennet           | ty                   | 43,6         | 274           | Lehmä                    |         |            |
|                       | 579                                  | Vms lehmät 1               | ehmät 1 Avaa eläinkortti                                     |                    |                  | Tyhjä               |                      | 43,8         | 111           | Lehmä                    |         |            |
|                       | 531 Vms lehmät 1<br>523 Vms lehmät 1 |                            | Erämuokkaus •                                                |                    | Vasta poik       | inut                | 53,1                 | 45           | Lehmä         |                          |         |            |
|                       |                                      |                            |                                                              |                    |                  | Siemennetty         |                      | 54,6         | 214           | Lehmä                    |         |            |
|                       | 499                                  | 499 Vms lehmät 1 Eräsyöttö |                                                              |                    | •                | Siemennet           | ty                   | 57,3         | 210           | Lehmä                    |         |            |
|                       | 482 Vms lehmät 1                     |                            |                                                              |                    |                  |                     |                      |              |               | 70                       | Lehmä   |            |
|                       | 481 Vms lehmät 1<br>477 Vms lehmät 1 |                            |                                                              | valintarynn        | na               |                     |                      | Luo valinta  | aryhmä        | 215                      | Lehmä   |            |
|                       |                                      |                            |                                                              | Poista poist       | tettu eläin      |                     |                      | Lisää valin  | taryhmään     | 289                      | Lehmä   |            |
|                       | 471                                  | 1 Vms lehmät 1             |                                                              |                    |                  |                     |                      |              | 250           | Lehmä                    |         |            |
|                       | 462                                  | Vms lehmät 1               | ät 1 Palauta myyty elâin                                     |                    |                  |                     | 9                    | Poista vali  | ntaryhmästä   | 2                        | Lehmä   |            |
|                       | 411 Vms lehmät 1                     |                            |                                                              | Paluu kun          | allut tilanäir   | certi noisca        |                      | Siirrä valin | tanıhmään     | .69                      | Lehmä   |            |
|                       | 381 Vms lehmät 1<br>342 Vms lehmät 1 |                            | Paluu kun ollut tilapäisesti poissa Siirrä valintaryhmään 34 |                    |                  |                     | 344                  | Lehmä        |               |                          |         |            |
|                       |                                      |                            | Peruuta po                                                   | istotapahtu        | ma               | Tyhjä               |                      | 80,0         | 54            | Lehmä                    |         |            |
|                       | 280 Vms lehmät 1                     |                            |                                                              |                    |                  |                     | Siemennetty<br>Tyhjä |              | 92,7          | 278                      | Lehmä   |            |
|                       | 260 Vms lehmät 1 CP Päivitä F5       |                            |                                                              |                    |                  | F5                  |                      |              | 96,7          | 97                       | Lehmä   |            |
| 251 Vms lebmät 1 20 1 |                                      |                            |                                                              |                    |                  | 1 6                 | Vasta poikinut 99.7  |              |               | 20                       | Lehmä   |            |

## ♪ DeLaval VMS ja takakierto

Lypsyasemalla olevan lehmän ohjaaminen erottelukarsinaan tai takakiertoon kosketusnäytöllä/mobiililaitteella:

Voit ohjata lehmän manuaalisesti lypsyasemalta erottelukarsinaan seuraamalla seuraavia ohjeita:

- 1. Valitse "Karsina" välilehti
- 2. Paina "Erotteluportti"

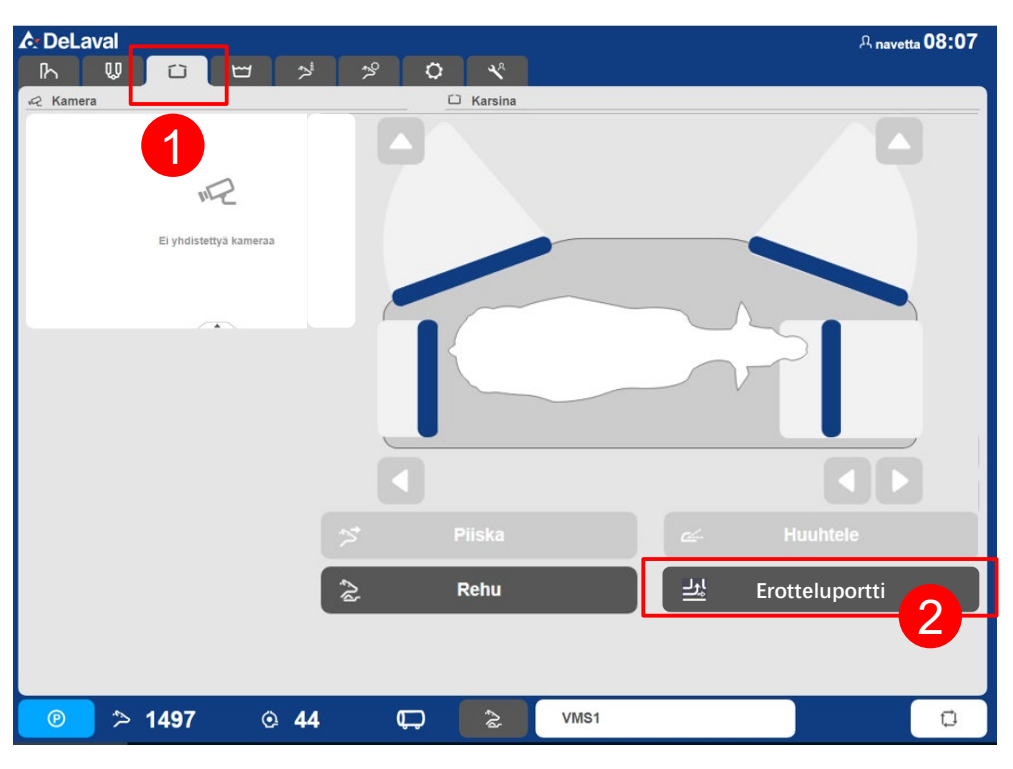

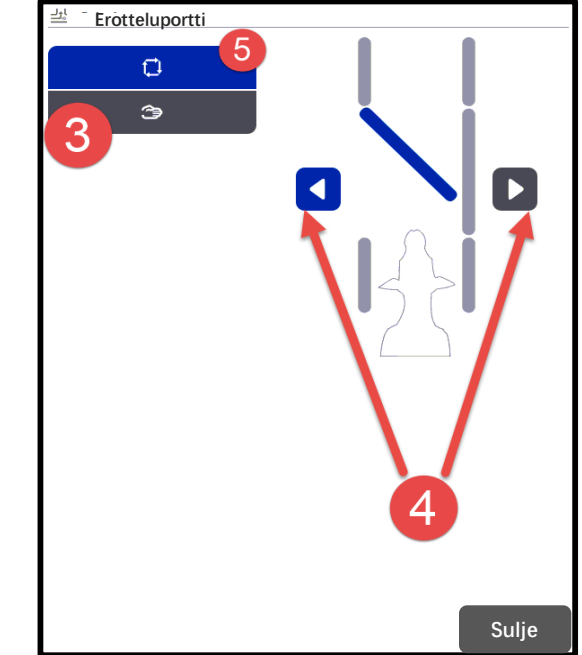

- 3. Paina "käsikäyttö"
- 4. Valitse haluttu lehmän suunta ja tarkista että kuvan portti on oikeassa asennossa.
- Lehmän poistuttua lypsyasemalta, muista asettaa portti takaisin "automaatti" asentoon.